# What you need to know, To apply for AWC Admission

#### **STEP ONE: Create Your Account**

Begin at azwestern.edu and click the pencil icon titled **"Apply Now**".

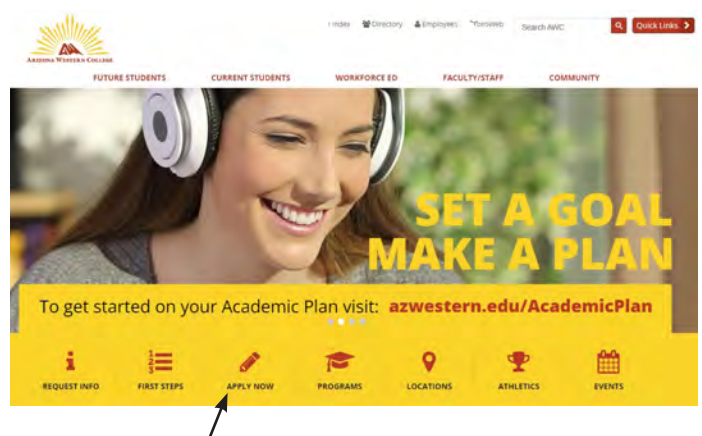

#### Click "Create Account"

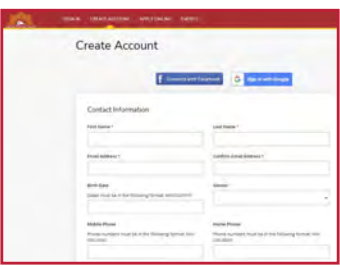

Enter your personal information in all required fields

Important! Under the "Academic Interests" portion, be sure to select "High School (Dual Enrolled)"! This ensures your \$25 per credit rate!

**Note!** To add High School information, start typing your school's name and it will appear on a dropdown menu.

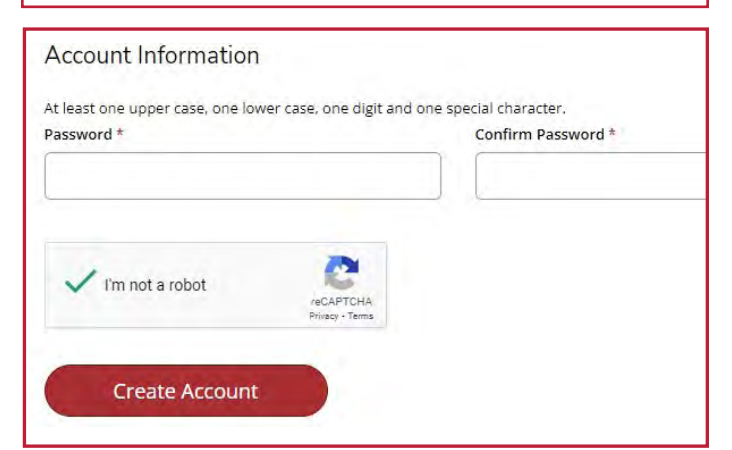

At the end of this portion, you will need to create and verify a password.

#### **STEP TWO: Complete Application**

Click "Apply Online".

Select option two, "High School Student Application".

## 2. High School Student Application

Yuma and La Paz students use this application if you are a:

- Current High School Student
- Middle School Student

Start a new High School Student Application

**Note!** All personal information will be auto-filled from the account creation process.

At the bottom of each page, verify by clicking **"Save and Continue**".

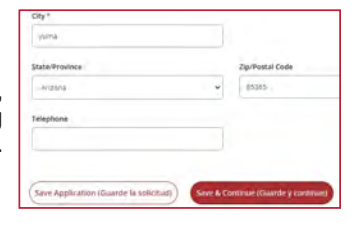

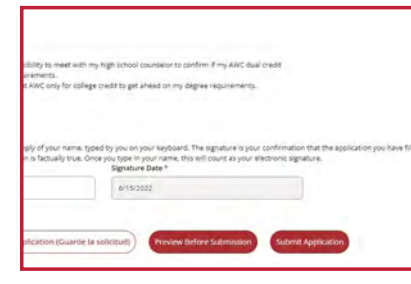

On the last page, change all answers to "**Yes**", put in your E-Signature by typing your full name in the box provided, and click "**Submit Application**".

### STEP THREE: Complete Account Setup

Refer to the personal email address you used on the application. Look for the email with the subject. **"Your AWC Account Information"**.

|   | Your AWC Account Information                                                                             |   |
|---|----------------------------------------------------------------------------------------------------|---|
| q | NOREPLY@azwestern.edu                                                                                    |   |
|   | <b>Note!</b> When creating your passphrase, be sure to follow the requirements displayed on that screen! | - |
|   |                                                                                                    |   |

Follow the instructions and prompts within the email(s) to verify your account, setup your password, and access Self-Service.

After these steps are completed, you can speak with your high school counselor or Early College Program representative to get registered for classes!

## For more information, visit azwestern.edu/dualcredit or call 928-317-6311

# It's a Great Day to be a Matador!